SM-12006

# 無線 LAN 対応ケーブルモデム

# CBW383G4J ユーザーマニュアル

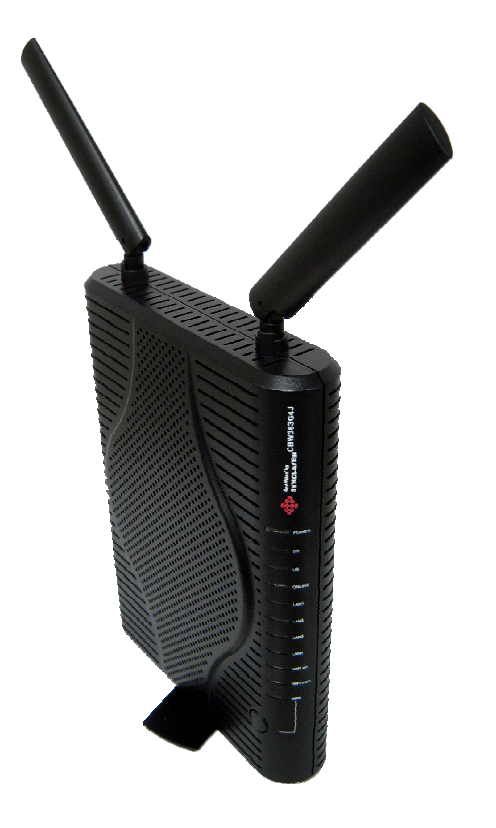

## <目次>

| 1 | 安全  | とにお使いいただくには | .3 |
|---|-----|-------------|----|
| 2 | 各部  | の説明         | .4 |
|   | 2.1 | 背面パネルの説明    | .4 |
|   | 2.2 | 前面パネルの説明    | .4 |
|   | 2.3 | ランプ表示と状態    | .5 |
| 3 | 機器  | のセットアップ     | .6 |
|   | 3.1 | ログイン方法      | .6 |
|   | 3.2 | モデム情報       | .7 |
|   | 3.3 | 基本設定        | .7 |
|   | 3.4 | 上級者設定       | .9 |
|   | 3.5 | 無線設定        | 12 |

## 1 安全にお使いいただくには

本製品を安全にお使いいただくには、下記の安全上の注意を必ずお読みいただき、ご使 用下さい。

| $\triangle$ | 警告 | 取り扱いを誤った場合、使用者が死亡または負傷する可能性が想定<br>される場合。              |
|-------------|----|-------------------------------------------------------|
| $\triangle$ | 注意 | 取り扱いを誤った場合、使用者が障害を負う危険が想定される場合、<br>及び物的損傷の発生が想定される場合。 |

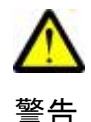

- ・電源はAC100V(50Hz/60Hz)を使用してください。
   電源は電源コンセントから直接取り、タコ足配線は避けてください。
   火災・感電の原因になります。
- 本機に水が入ったり、本機がぬれたりしないようにご注意ください。
   本機の上に薬品や水などの入った容器を置かないでください。
- ぬれた手で電源プラグを抜き差ししないでください。
   感電の原因になります。
- ・ AC アダプタは、必ず付属の製品を使用してください。
- ・電源コードを傷つけたり、無理な力を加えたりしないでください。
   電源プラグを抜くときは、必ずプラグを持って抜いてください。
   電源コードが破損し、火災・感電の原因になります。
- 本機を分解しないでください。内部に調整箇所はありません。
   お客様による修理は危険ですから絶対おやめください。
   点検・修理は販売店にご依頼ください。
- ・ 煙が出ている、異臭がするなどの異常状態のまま使用すると、火災・感電の原因 になります。異常に気付いた場合は、すぐに電源プラグをコンセントから抜いて、 ご加入のケーブルテレビ事業者またはサービス会社に修理をご依頼ください。
- ・ 異物が本機の内部に入った場合は、電源プラグをコンセントから抜いて、ご加入のケーブルテレビ事業者またはサービス会社に修理をご依頼ください。そのまま使用すると火災・感電の原因になります。

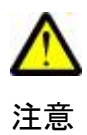

- ・極端な高温や低温の場所での使用や保存は避けてください。故障の原因になります。使用温度範囲は0~40℃です。
- ・ぐらついた台の上や、傾いた所など不安定な場所に置かないでください。
   落下してけがの原因になります。
- ・衝撃や連続的な振動の加わる場所には設置しないでください。故障の原因にな ります。
- 本機の上にものを載せないでください。
- ・直射日光の当たる場所や暖房器具などの熱器具の近くには設置しないで ください。また、湿度の高い場所やほこりの多い場所は避けてください。
- 本機の通気孔をふさいだり、他の機器と積み重ねて使用しないでください。
   内部の温度が上がり、故障の原因になります。
- ・長期間ご使用にならない場合は電源プラグをコンセントから抜いてください。

- 2 各部の説明
  - 2.1 背面パネルの説明

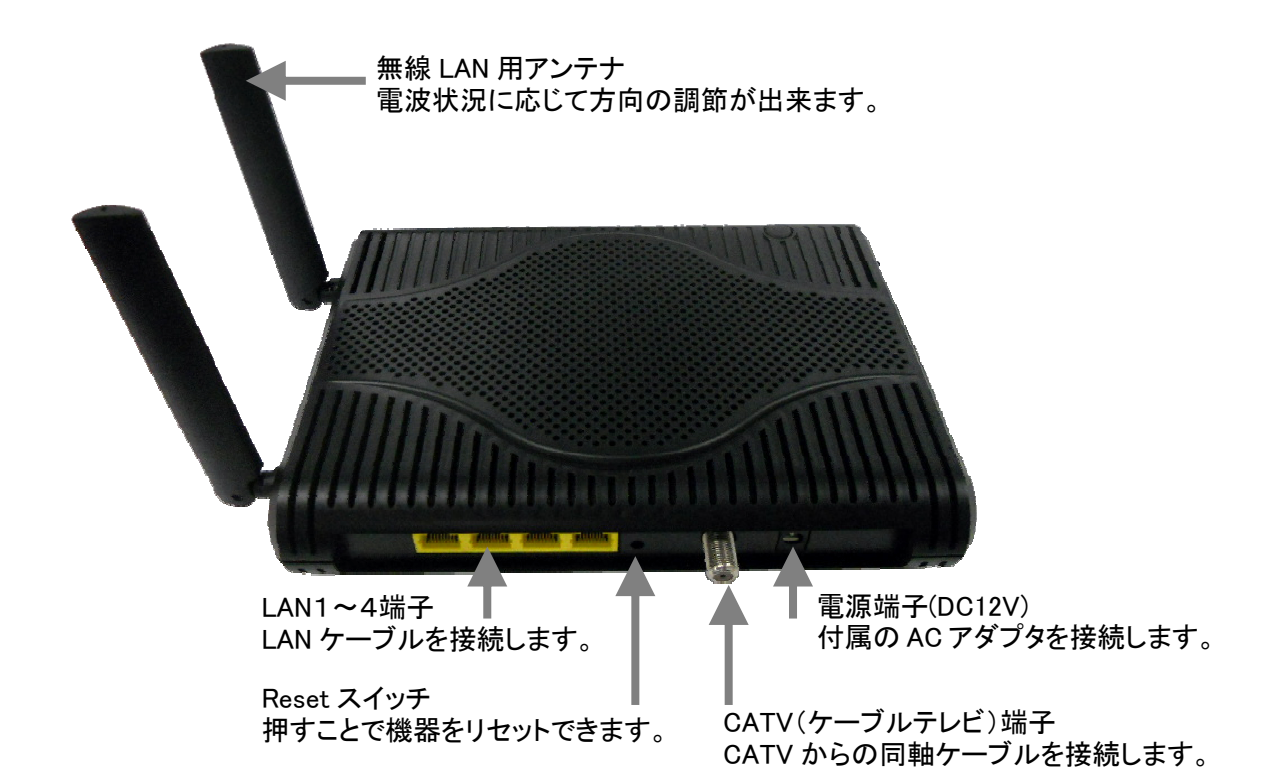

2.2 前面パネルの説明

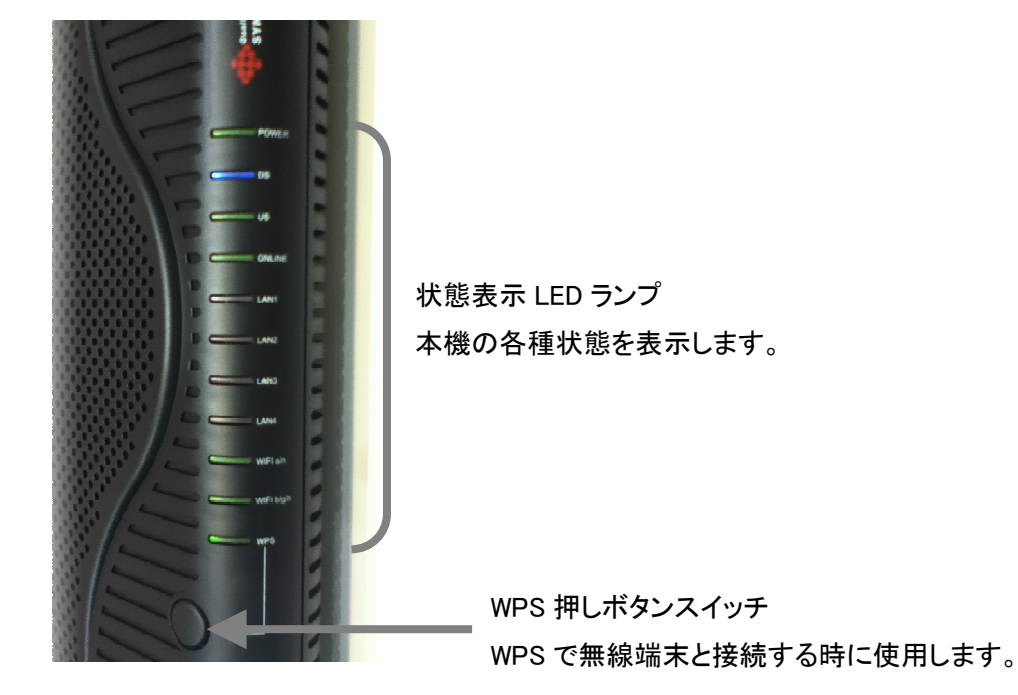

## 2.3 ランプ表示と状態

| LED 表記                                | 色      | パターンの内容                      |
|---------------------------------------|--------|------------------------------|
| POWER                                 | 通電時に点灯 |                              |
|                                       | 緑      | 下りチャンネル設定時点滅                 |
| DS                                    | 緑      | 非ボンディング動作時点灯                 |
|                                       | 青      | ボンディング動作時点灯                  |
|                                       | 緑      | 上りチャンネル設定時点滅                 |
| US                                    | 緑      | 非ボンディング動作時点灯                 |
|                                       | 青      | ボンディング動作時点灯                  |
| ONLINE                                | 緑      | 正常動作時に点灯                     |
| 1 4 1 1 - 4                           | 橙      | 10/100Base 時に点灯[通信時は点滅]      |
| LANT 4                                | 緑      | 1000Base 時に点灯[通信時は点滅]        |
| WIFI a∕n                              | 緑      | 5GHz 無線 LAN 動作時に点灯[通信時は点滅]   |
| WIFI b/g/n  緑  2.4GHz 無線 LAN 動作時に点灯[通 |        | 2.4GHz 無線 LAN 動作時に点灯[通信時は点滅] |
| WPS                                   | 緑      | WPS 設定時に点灯[セキュリティー設定時には点滅]   |

5

## 3 機器のセットアップ

本機器はパソコンと LAN ケーブルにて接続し、WEB ブラウザから設定することで、機器の 状態の確認や、各種の設定を行うことが出来ます。

## 3.1 ログイン方法

- 3.1.1 本機器が正常に動作していることを確認し、パソコンを LAN ケーブルにて接続されている状態で、WEB ブラウザを起動させます。
- 3.1.2 初期出荷設定状態では、WEB ブラウザのアドレス入力欄に <u>http://192.168.0.1</u>を 入力し、移動します。
- 3.1.3 ユーザー名とパスワードの入力を求める画面が表示された際には、必要な権限 でのユーザー名とパスワードを入力します。

| Windows セキュ | リティ                                  |                   | X         |
|-------------|--------------------------------------|-------------------|-----------|
| Broadcom のサ | ーバー 192.168.0.1 (こはユーサ               | ザー名とパスワードが        | 必要です。     |
| 警告: このサー/   | 、<br>一は、ユーザー名とパスワード<br>(安全な接続を使わない基本 | を安全ではない方<br>かわり取取 | 法で送信することを |
|             | (\$ ±131307212176614244              | 0 JOSECET10       |           |
|             | 7_#_2                                |                   |           |
|             |                                      |                   |           |
|             | バスリート                                |                   |           |
|             |                                      |                   |           |
|             |                                      | Or                | 1500 1711 |
|             |                                      |                   | 44701     |

| 杯     | 霍限    | 出荷時設定 | 変更時のメモ |
|-------|-------|-------|--------|
| 上级老坊阳 | ユーザー名 | admin |        |
| 上枞白惟限 | パスワード | admin |        |
|       | ユーザー名 | user  |        |
| 初心有惟限 | パスワード | user  |        |

※上級者権限と初心者権限では表示・設定出来る項目に差があります。

3.2 モデム情報

3.2.1 初期設定

| モデム情報 | 基本設定 上級者設定 無線設定               |
|-------|-------------------------------|
|       | モデム情報                         |
|       | 初期設定                          |
|       | IDとバスワードの設定と工場出荷状態への回復を設定します。 |
| 初期設定  |                               |
|       | 変更するユーザーID名                   |
|       | 新しいパスワード                      |
|       | 新しいパスワード(再入力)                 |
|       | 現在のバスワード                      |
|       | 工場出荷状態への回復 C Yes ⓒ No         |
|       | 確定                            |
|       |                               |

本機器へのユーザー名とパスワードを変更する場合に使用します。

各入力欄に新旧の値を入力し確定ボタンを押すことで変更できます。

パスワードは無しから 16 桁までの英数字が設定できます。

※変更した情報を忘れた場合、WEB 設定画面へのログインが出来なくなりますので注意してください。

- 3.3 基本設定
  - 3.3.1 基本情報設定

| モデム情報  | 基本設定            | 上級者設定                | 無線設定                     |  |  |  |  |
|--------|-----------------|----------------------|--------------------------|--|--|--|--|
|        | 基本設定情報          | 2                    |                          |  |  |  |  |
|        | 上位の接続とRF        | ゲートウェイの基本            | 的な設定情報                   |  |  |  |  |
| 基本設定情報 | ネットワーク設定        |                      |                          |  |  |  |  |
| DITCP  | Interface/Prefi | X<br>None Securitied |                          |  |  |  |  |
|        | WAN             | None Specified       |                          |  |  |  |  |
|        |                 | IPv6 Address:        | fe80::21c:7bff:fe74:db03 |  |  |  |  |
|        |                 | IPv4 Address:        | 10.0.0.4                 |  |  |  |  |
|        |                 | MACアドレス:             | 00:1c:7b:74:db:03        |  |  |  |  |
|        |                 | リース時間                | D: 00 H: 00 M: 00 S: 00  |  |  |  |  |
|        |                 | ₽v4 DNS Server       | rs: 10.0.0.1             |  |  |  |  |
|        |                 | IPv6 DNS Server      | s: None                  |  |  |  |  |
|        |                 |                      |                          |  |  |  |  |
|        | VAN             | IPの開放                | WAN Pの冉取得                |  |  |  |  |
|        |                 |                      |                          |  |  |  |  |
|        |                 |                      |                          |  |  |  |  |

上位の接続状態の情報が表示されます。

3.3.2 DHCP

| モデム情報        | 基本設定                                                              | 上級者設定                                        | 無線設計             | Ê                   |                  |             |
|--------------|-------------------------------------------------------------------|----------------------------------------------|------------------|---------------------|------------------|-------------|
| $\mathbf{V}$ | 基本設定<br>DHCP                                                      | Ē                                            |                  |                     |                  |             |
|              | LAN側の内蔵Dh                                                         | HCPサーバの設定と                                   | オブションを提供しま       | す。                  |                  |             |
| 基本設定情報       |                                                                   |                                              |                  |                     |                  |             |
| (DHCP)       | DHCPサーバ機能<br>ローカルアドレスの<br>払い出しアドレス費<br>リースタイム<br>酸定<br>DHCPクライアント | ● Yes C No<br><sup>スタート値</sup> <b>192.16</b> | 3.0.10           |                     |                  |             |
|              | MACアドレス                                                           | IPアドレス                                       | サブネットマスク         | 動作時間                | リース期限            | 選択          |
|              | 102500589020<br>0008744e5857                                      | 192.168.000.010                              | 255.255.255.000  | D:00 H:01 M:00 S:00 | Thu Aug 26 10:20 | S:14 2010 C |
|              | 現在のシステムド                                                          | <b>寺間:</b> Thu Aug 26 0:                     | 9:29:38 2010<br> | 削削除                 | ma Aug 20 10.00  | 2010        |

各機能説明

DHCP サーバ機能

DHCP サーバ機能を有効にするのか無効にするのかを設定します。

ローカルアドレスのスタート値

DHCP で IP アドレスを配布する最初のアドレス番号

払い出しアドレス数

ローカルアドレスのスタート値から続く、IP アドレスを配布する総数 リースタイム

IP アドレスの貸し出し期間(リースタイム)を秒単位で指定します。 上記設定は確定ボタンを押すことで反映されます。

DHCP クライアント

現在、本機器が学習している接続端末(パソコンなど)のリストが表示されます。 これら接続端末を強制的に学習から削除する場合は、選択欄にチェックを入れて、 強制削除ボタンを押すことで、リストから削除できます。 3.4 上級者設定

3.4.1 IP アドレスフィルタ

| モデム情報                                                       | 基本設定                                                                                                    | 上級者設定                                                                                                    | <mark>定</mark>           |  |  |  |  |
|-------------------------------------------------------------|----------------------------------------------------------------------------------------------------|----------------------------------------------------------------------------------------------------|--------------------------|--|--|--|--|
| $\mathbf{C}$                                                | 上級者設定<br>IPアドレスフィルタ                                                                                                    |                                                                                                    |                          |  |  |  |  |
| 「P7ドレスフィルタ<br>MACアドレスフィルタ<br>プロトコルフィルタ<br>ポートフォワード<br>DMZ設定 | LAN働の不要な<br>作類アドレス<br>192.168.0.0<br>192.168.0.0<br>192.168.0.0<br>192.168.0.0<br>192.168.0.0<br>192.168.0.0<br>192.168.0.0<br>192.168.0.0<br>192.168.0.0 | <ul> <li>トラフィックを防ぐため</li> <li>ドレスフィルタ</li> <li>総イアドレス</li> <li>192.168.0.0</li> <li>192.168.0.0</li> </ul> | めに、IPアドレスの範囲でのフィルタ設定します。 |  |  |  |  |

特定の IP アドレスの範囲で通信をフィルタすることが出来ます。

アドレス範囲入力後、フィルタを有効化するには有効化の欄にチェックを入れます。 確定ボタンを押すことで設定します。

### 3.4.2 MAC アドレスフィルタ

| モデム情報           | 基本設定     | 上級者設定                  | 無線設定               |
|-----------------|----------|------------------------|--------------------|
|                 | 上級者討     | 定                      |                    |
|                 | MACアドレス  | フィルタ                   |                    |
|                 | LAN側の不要な | トラフィック毬坊ぐためにMA         | Cアドレスでのフィルタを設定します。 |
| IPアドレスフィルタ      |          | 乳空(別・01-00-45-67-00-45 | 2                  |
| (MACアドレスフィルタ)   |          | 酸に例・01-23-45-87-89 AE  | מלא                |
| ブロトコルフィルタ       |          |                        |                    |
| <u>ポートフォワード</u> |          |                        |                    |
| DMZ設定           |          |                        |                    |
|                 |          | アドレスエ                  | ントリー数: 0/20        |
|                 | MACアドし   | ルスの消去 全て消去             |                    |

特定の MAC アドレスで通信をフィルタすることが出来ます。 画面上の設定例に基づき、コロン区切りで入力し、MAC アドレスの追加ボタンを押す ことで、フィルタを反映させます。設定の削除は、入力したリストを選択し、MAC アドレ スの消去ボタンを押すことで、削除します。

## 3.4.3 プロトコルフィルタ

| モデム情報        | 基本設定               |        | 上級者             | 設定  | 無線設定 |  |  |  |
|--------------|--------------------|--------|-----------------|-----|------|--|--|--|
| $\mathbf{C}$ | 上級者設定<br>プロトコルフィルタ |        |                 |     |      |  |  |  |
| (IPアドレスフィルタ  |                    | プロトコル: | 749920<br>74113 |     |      |  |  |  |
| MACアドレスフィルタ  | 先頭番号               | 終了番号   | 種類              | 有効化 |      |  |  |  |
| (プロトコルフィルタ   | 1                  | 65535  | 両方 🗾            |     |      |  |  |  |
|              | 1                  | 65535  | 両方 💌            |     |      |  |  |  |
| (本-FJオワ-F)   | 1                  | 65535  | 両方 💌            |     |      |  |  |  |
| DMZ設定        | 1                  | 65535  | 両方 💌            |     |      |  |  |  |
|              | 1                  | 65535  | 両方 💌            |     |      |  |  |  |
|              | 1                  | 65535  | 両方 💌            |     |      |  |  |  |
|              | 1                  | 65535  | 両方 💌            |     |      |  |  |  |
|              | 1                  | 65535  | 両方 💌            |     |      |  |  |  |
|              | 1                  | 65535  | 両方 💌            |     |      |  |  |  |
|              | 1                  | 65535  | 両方 💌            |     |      |  |  |  |
|              |                    | 設力     | E               |     | 1    |  |  |  |

特定のプロトコル番号の範囲で通信をフィルタすることが出来ます。

プロトコルの種類は、TCP もしくは UDP か、その両方を選択することが出来ます。 プロトコル番号の範囲入力後、フィルタを有効化するには有効化の欄にチェックを入 れます。

確定ボタンを押すことで設定します。

```
3.4.4 ポートフォワード
```

| モデム情報         | 基本設定                                                                         | Ŀŧ            | <b>8</b> 者設定 |      | 無線設行 | Ē                  |                |  |  |  |
|---------------|------------------------------------------------------------------------------|---------------|--------------|------|------|--------------------|----------------|--|--|--|
|               | 上級者設定<br>ボートフォワード<br>Webサーバ、FTPサーバー等の特定のボート番号上に入ってくるリクエストを可能にします。これにより公共のインタ |               |              |      |      |                    |                |  |  |  |
| (IPアドレスフィルタ   | 20                                                                           |               |              |      |      |                    |                |  |  |  |
| (MACアドレスフィルタ) | ■<br>アドレス                                                                    | ボートフ<br> 先頭番号 | ォワード<br>終了番号 | 種類   | 有効化  |                    |                |  |  |  |
| ブロトコルフィルタ     | 192.168.0.0                                                                  | 0             | 0            | 両方 💽 |      | Application P      | Port           |  |  |  |
| (ボートフォワード)    | 192.168.0.0                                                                  | 0             | 0            | 両方 💌 |      | нттр               | 80             |  |  |  |
| DM7證定         | 192.168.0.0                                                                  | 0             | 0            | 両方 💌 |      | TFTP               | 21<br>69<br>25 |  |  |  |
| DINLEQUE      | 192.168.0.0                                                                  | 0             | 0            | 両方 💌 |      | POP3 1<br>NNTP 1   | 110<br>119     |  |  |  |
|               | 192.168.0.0                                                                  | 0             | 0            | 両方 💌 |      | Telnet<br>IRC 1    | 23             |  |  |  |
|               | 192.168.0.0                                                                  | 0             | 0            | 両方 💌 |      | Finger<br>Gopher   | 79             |  |  |  |
|               | 192.168.0.0                                                                  | 0             | 0            | 両方 👤 |      | Whois<br>rteinet 1 | 43             |  |  |  |
|               | 192.168.0.0                                                                  | 0             | 0            | 両方 💽 |      | LDAP 3<br>UUCP 5   | 389<br>540     |  |  |  |
|               | 192.168.0.0                                                                  | 0             | 0            | 両方 👤 |      |                    |                |  |  |  |
|               | 192.168.0.                                                                   | 0             | 0            | 両方 👤 |      |                    |                |  |  |  |
|               |                                                                              |               | 設            | 定    |      |                    |                |  |  |  |

特定のプロトコル番号の範囲で通信を端末に転送することが出来ます。 プロトコルの種類は、TCP もしくは UDP か、その両方を選択することが出来ます。 設定入力後、設定を有効化すには有効化の欄にチェックを入れます。 確定ボタンを押すことで設定を反映します。

3.4.5 DMZ 設定

| モデム情報       | 基本設定 上級者設定                           | 無線設定                               |
|-------------|--------------------------------------|------------------------------------|
|             | 上級者設定                                |                                    |
|             | DMZ設定                                |                                    |
|             | 特定のネットワーク装置が直接 WAN側に公開す              | する事を可能こします。"0"を入力することは公開するホストが無い事を |
| 「IPアドレスフィルタ | DM7として公開するIPフドレフ <b>ゃ102 160 0</b> 0 |                                    |
| MACアドレスフィルタ |                                      |                                    |
| ブロトコルフィルタ   | I                                    |                                    |
| ポートフォワード    |                                      |                                    |
| DMZ設定       |                                      |                                    |
|             |                                      |                                    |

DMZとしてサーバを公開する場合に端末のIPアドレスを入力し設定ボタンを押します。 サーバを公開しない場合には、O(ゼロ)を入力します。

## 3.5 無線設定

2.4GHz(802.11b/g/n)と 5GHz(802.11a/n)の設定方法は共通です。それぞれの無線 帯域の設定選択は、左側のボタン位置より選択してください。

3.5.1 802.11 無線機能

| モデム情報               | 基本設定                    | 上級者設定                            | 無線設定              |  |
|---------------------|-------------------------|----------------------------------|-------------------|--|
|                     | 無線設定                    |                                  |                   |  |
|                     | 2.4GHz(802.11b/g/n)無線機能 |                                  |                   |  |
|                     | 無線機能の電気的な設定を提供します。      |                                  |                   |  |
| 2.4GHz(802.11b/g/n) |                         | 無約                               | 線設定 有効化 ▼         |  |
| 802.11無線機能          |                         | 达高/<br>802.11n <sup>-</sup><br>帯 | モード 自動 ▼          |  |
| (ブライマリネットワーク)       | コントロールチャンネル             | 側波帯(40MHz設定時                     | のみ) None I        |  |
| (セカンタリネットワーク)       |                         | 無線チャン                            | ンネル 自動 🗾 現在設定: 11 |  |
| アクセス制限              | 設定                      | 標準設定に戻す                          | <b>a</b>          |  |
|                     |                         |                                  |                   |  |
| 5 GHz(802.11a/n)    |                         |                                  |                   |  |
| 802.11無線機能          |                         |                                  |                   |  |
| (プライマリネットワーク)       |                         |                                  |                   |  |
| (セカンダリネットワーク)       |                         |                                  |                   |  |
| アクセス制限              |                         |                                  |                   |  |
|                     |                         |                                  |                   |  |

無線 LAN の電気的な設定を行います。

#### 無線設定

無線 LAN を使用する場合は"有効化"を選択肢、無線 LAN を使用しない場合は "無効化"を選択します。

#### 送信パワー

本機器の無線送信パワーを調整します。他に無線 LAN 機器がある場合などでは、お互いの干渉を避けるために調整することが出来ます。

802.11n モード

802.11n 対応端末を利用する場合に設定します。通常は自動で問題ありません。 帯域幅

40MHz の 802.11n チャンネルボンディングを用いた高速通信時に 40MHz に設定 します。ただし、利用帯域を広げることは、他の無線 LAN 機器との干渉が起こる ことがあり、干渉した場合は逆に高速化の妨げになることがあります。

コントロールチャンネル側波帯(40MHz 設定時のみ)

帯域幅 40MHz 設定時に、上側か下側のどちらにチャンネルを配置するかを選択 できます。他に無線 LAN 機器がある場合などでは、お互いの干渉を避けるため に調整することが出来ます。

無線チャンネル

通信する無線チャンネルを変更することが出来ます。

設定変更後に設定ボタンを押すことで反映します。また、標準的な設定に戻す場 合には、標準設定に戻すボタンを押します。 3.5.2 プライマリネットワーク

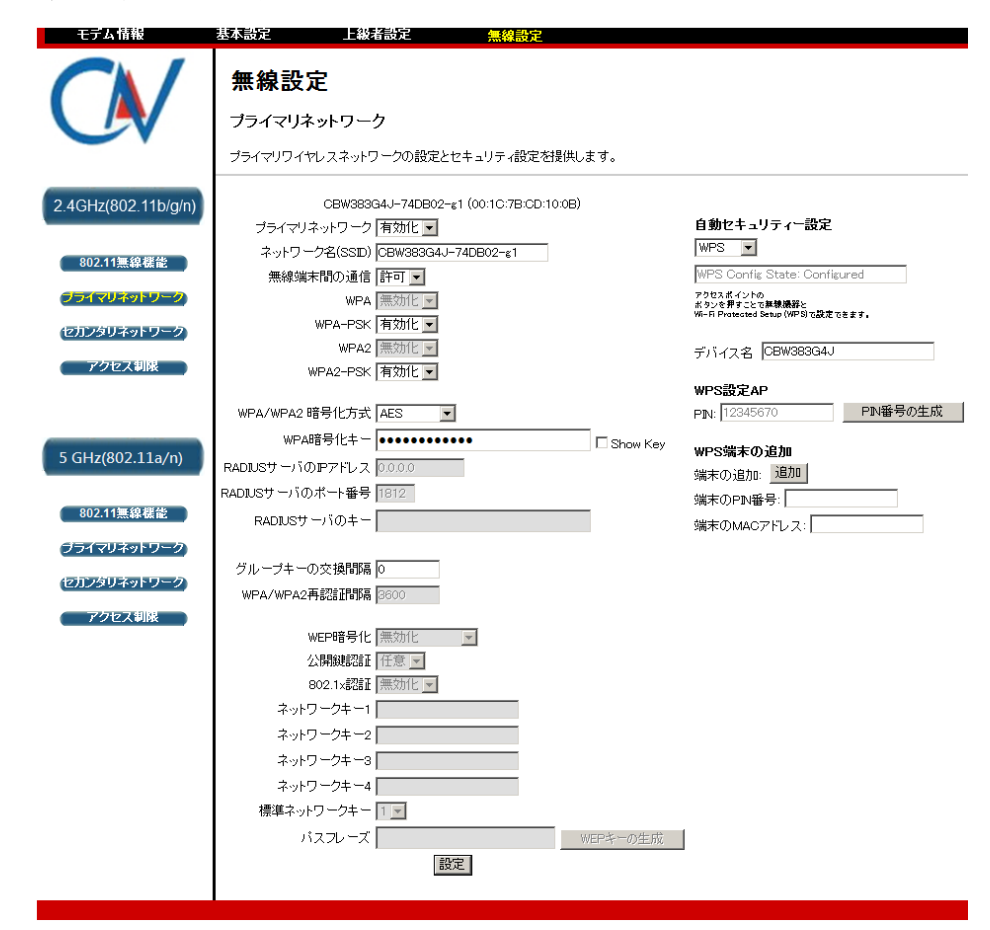

LAN 側と同一ネットワークであるプライマリな無線ネットワークの設定を提供します。 IP アドレスの配布は LAN 側と同様の 3.3.2 DHCP の設定に従います。 設定変更後は設定ボタンを押すことで反映します。

主な機能説明

プライマリネットワーク

プライマリネットワークによるセキュリティー設定で無線接続を行う場合には"有 効化"を選択し、無線接続をしない場合には"無効化"を設定します。

ネットワーク名(SSID)

32 文字までの英数字で、接続する端末との間で同じ設定を入れます。

利用者が安易に想定できない SSID にすることをお奨めします。

#### 無線端末間の通信

無線接続端末が複数存在した場合、それらの端末間での通信を許可または禁

止する事が出来ます。

WPA(もしくは WPA2)

暗号化及び認証に別途 RADIUS サーバを使う方式です。

WPA(もしくは WPA2)-PSK

暗号化のために共有鍵を使う方式です。共有鍵自身は、WPA 暗号化キーで入力します。

WPA/WPA2 暗号化方式

暗号化の方式を選択しますが、汎用性と処理速度を考慮して AES の選択を推奨します。

WPA 暗号化キー

WPA による暗号化を行うキーを入力します。キーは8~63文字の英数字を入力 します。入力した文字は、●に置き換わりますが、入力欄の右にある"Show Key"をチェックすることで可視化出来ます。

RADIUS サーバの IP アドレス

認証に RADIUS サーバを用いる際のサーバ IP アドレス

RADIUS サーバのポート番号

認証に RADIUS サーバを用いる際のサーバ待ち受けポート番号

RADIUS サーバのキー

認証に RADIUS サーバを用いる際のサーバキー

グループキーの交換間隔

グループキーの交換間隔を秒単位で指定します。

WPA/WPA2 再認証間隔

WPA/WPA2 再認証間隔を秒単位で指定します。

WEP 暗号化

暗号化キーの長さを設定します。対応する端末のサポートできる最長のキーを 選択することを推奨します。

公開鍵認証

任意:認証の初期段階では暗号化を行わない方式。

必須:認証の初期段階からWEP 暗号化を行いて通信確立を行う方式。(推奨) 802.1x 認証

802.1x 認証を行う場合には"有効化"、行わない場合には"無効化"を選択します。

ネットワークキー

WEP 認証用のキーを入力します。

キーは下記の入力規則があります。

|            | ASCII 設定 | 16進数設定           |
|------------|----------|------------------|
| 使用可能文字(数字) | 半角英数     | 0-9 <b>、</b> a-f |
| 64bit 設定時  | 5文字      | 10桁              |
| 128bit 設定時 | 13文字     | 26桁              |

標準ネットワークキー

4セット存在するネットワークキーの内、実際に使用するネットワークキー番号 パスフレーズ

パスフレーズに、32文字以下の半角英数字を入力し、WEP キーの生成ボタンを 押すことで、自動的にネットワークキーを生成することが出来ます。

3.5.2.1 自動セキュリティー機能

WPS(Wi-Fi Protected Setup)を使用し、対応したゲーム機などとの間で簡 単にセキュリティー設定が可能です。接続する端末機器の操作方法は、接 続する端末機器のマニュアルをご確認下さい。本機能を使用しない場合は "無効化"を選択します。

3.5.2.1.1 押しボタン方式

本機器の押しボタンを2秒程度押し、LED を点滅状態にします。また、 端末の追加設定の追加ボタンを押すことで、自動的にセキュリティ 一設定が完了します。

3.5.2.1.2 PIN 入力方式

端末の PIN 番号の入力欄に接続する端末機器が発行する PIN 番号 を入力し追加を押します。また、 PIN 番号の生成ボタンで生成した PIN 番号を接続端末側に入力する事でも設定可能でも、自動的にセ キュリティー設定が完了します。 3.5.3 セカンダリネットワーク

![](_page_16_Figure_2.jpeg)

LAN 側とは別の独立したセカンダリな無線ネットワークの設定を提供します。 IP アドレスの配布はプライマリネットワークとは異なるネットワークが提供されます。設 定変更後は設定ボタンを押すことで反映します。 セキュリティー設定については 3.5.2 プライマリネットワークを参照して下さい。 3.5.4 アクセス制限

| モデム情報 基本設定 上級者設定 無線設定                                                            |  |
|----------------------------------------------------------------------------------|--|
| 無線設定           アクセス制限           ワイヤレスネットワークへアクセスする端末をMACアドレスで制御する設定を提供します。       |  |
| 2.4GHz(802.11b/g/n) 無線インタフェース OBW383G4J-74DB02-s1 (00:1C:7B:CD:10:0B) I          |  |
| 802.11無線碟能 MAC限定方法 無効化 ▼                                                         |  |
| <b>クライマリネットワーク</b> MAGアドレス(例:00:11:22:33:44:55)                                  |  |
| (2万ンタリネットワーク)                                                                    |  |
| 77tz 🗸 🗤 🥵 👘                                                                     |  |
|                                                                                  |  |
| 5 GHz(802.11a/n)                                                                 |  |
| 設定                                                                               |  |
| 802.11無容確能<br>接続端末<br>無線接続端末は無し<br>BABSIIdBm) P Addr Host Name Mode Speed (kbps) |  |
| (プライマリネットワーク)                                                                    |  |
| セガンタリネットワーク                                                                      |  |
| 「アクセス制限」                                                                         |  |

無線 LAN で接続する端末を MAC アドレスでアクセス制限できます。 設定入力後は設定ボタンで確定します。

### 各機能説明

無線インタフェース

プライマリネットワーク・セカンダリネットワークのどちらの設定を行うかを切り替 えます。なお、各ネットワークは有効化されてなければ表示されません。 インタフェース名は SSID が表示されます。

#### MAC 限定方法

以下の登録する MAC アドレスに対する限定のしかたを設定します。

無効化:MAC アドレスのリストを無視してアクセス制限しません。

許 可:MAC アドレスリストに該当する端末のみ通信を許可します。

拒 否 : MAC アドレスリストに該当する端末は通信を拒否します。

MAC アドレス(例:00:11:22:33:44:55)

各無線インタフェース毎に限定する MAC アドレスを例のようにコロン区切りで入 カします。